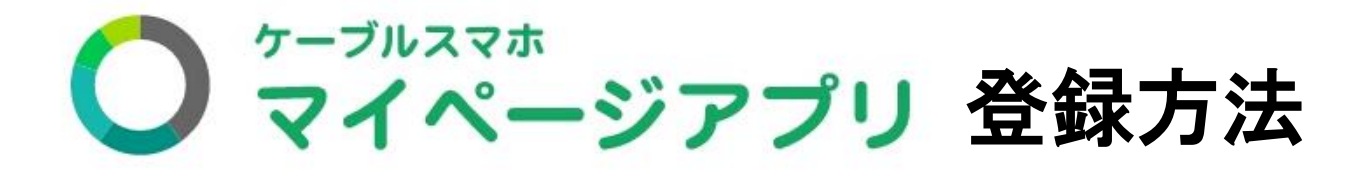

Android (アンドロイド)と、iOS (アイオーエス)で登録方 法が変わります。iPhoneをご利用の場合は iOS を参照、 他の機種を利用の場合は Android を参照してください。

## ①アプリインストール方法

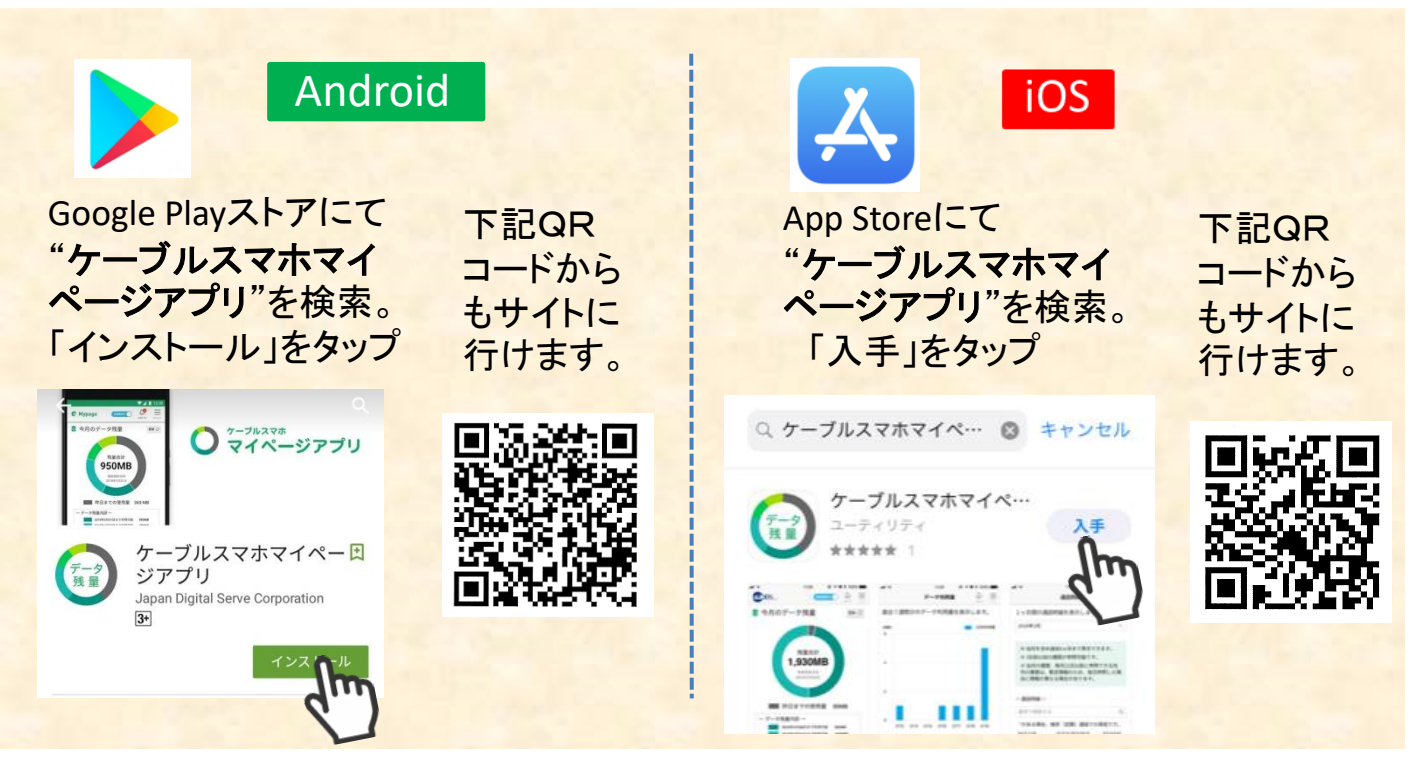

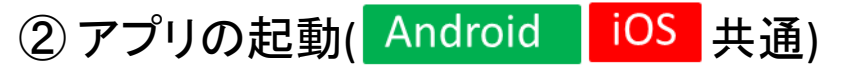

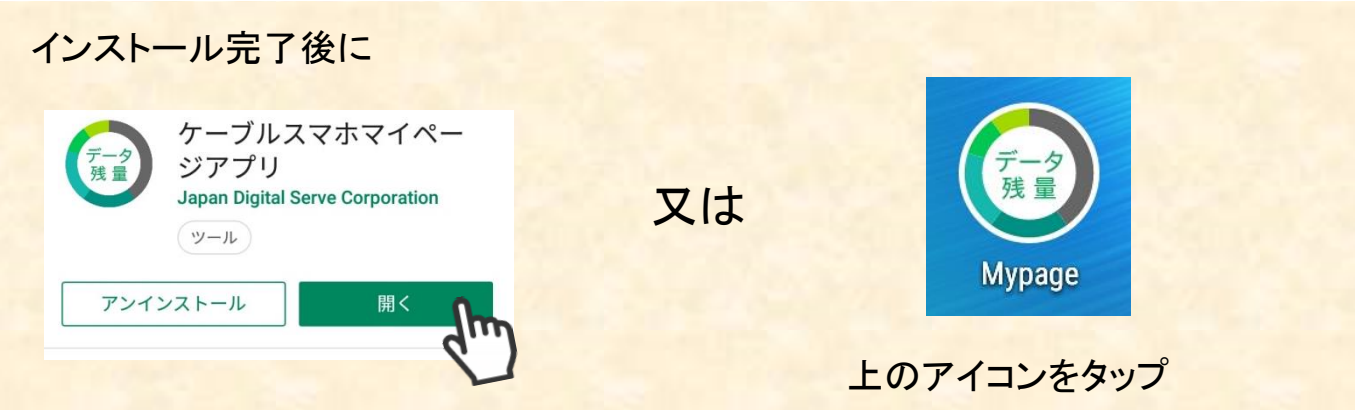

## ③ 地域・ケーブル局選択(Android iOS 共通)

| ■ ご契約ケーブルテレビ局の選択       | 1-地域・・・「中部地方」を選択                            |
|------------------------|---------------------------------------------|
| -地域 中部地方               | 2-ケーブルテレビ局・・・<br>「INC <b>長野ケーブルテレビ</b> 」を選択 |
| -ケーブルテレビ局              | 3-「選択したケーブルテレビ局で                            |
| INC長野ケーブルテレビ           | アカウント登録する」をタップ。                             |
| 選択したケーブルテレビ局でログインする    | Android を利用の場合は④へ                           |
| ③ 選択したケーブルテレビ局でアカウント登録 | iOS を利用の場合は⑦へ                               |

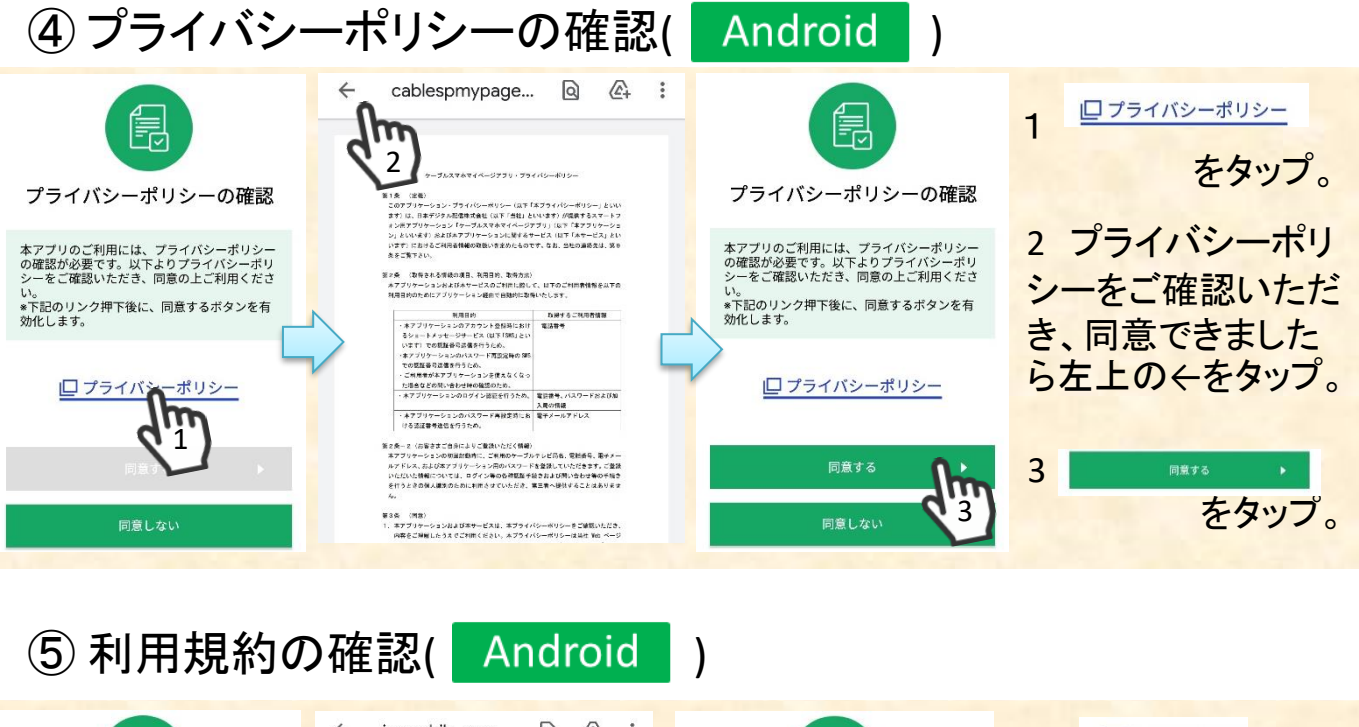

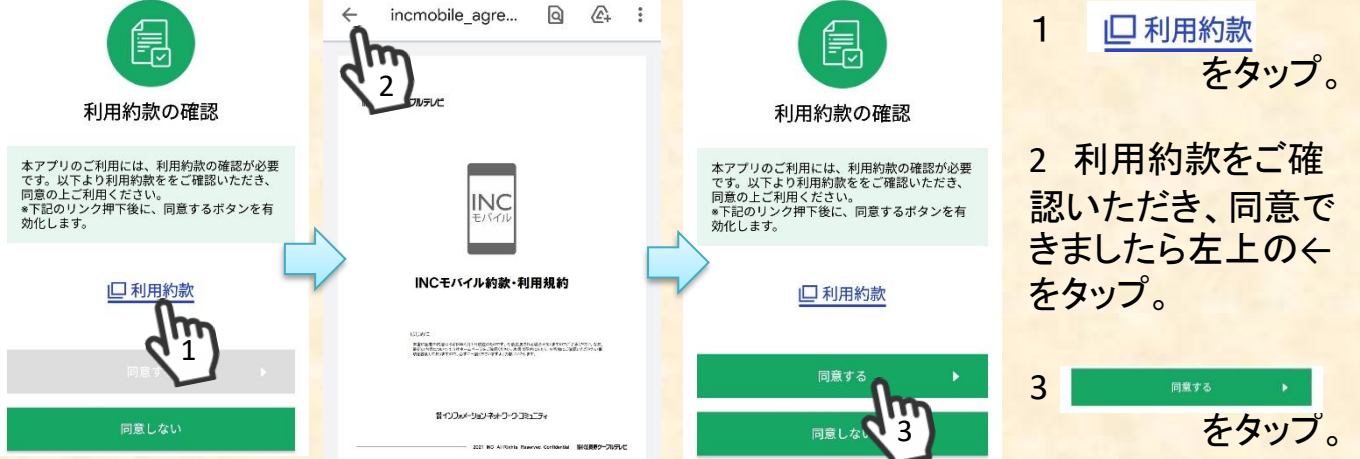

## ⑥ 認証番号の確認 (SMSアプリを確認) (Android)

| ■ ご契約ケーブルテレビ局         | ▋ ご契約ケーブルテレビ局の選択            | 1 選択する                      |
|-----------------------|-----------------------------|-----------------------------|
| INC長野ケーブルテレビ 選択する     | -地域                         | をタップ                        |
| ■ ご契約電話番号の入力          | 中部地方                        | 地域                          |
| 電話番号を入力してください。        | -ケーブルテレビ局                   | 「 <b>中部地方</b> 」<br>ケーブルテレビ局 |
| ▋ パスワードの入力            |                             | 「INC長野ケーブル                  |
| パスワードを入力してください。       | 選択したケーブルテレビ局で <b>ログインする</b> | テレビ」選択                      |
| ログインする                | 選択したケーブルテレビ局でアカウント登録しる      | 2 3 選択したケーブルテレビ局でアカウント登録する  |
| <u>パスワードを忘れた方はこちら</u> |                             | をタッノ。                       |
|                       |                             |                             |

⑦ 登録用電話番号入力 (Android IOS 共通)
 ※ご契約中の電話番号(音声・SMSデータ)を入力します。

| ❷ アカウント登録                         | 1 ご契約の携帯電話番号を入力                                                  |
|-----------------------------------|------------------------------------------------------------------|
| SMS送信先の入力                         | 2 「 <b>SMSを送信する</b> 」をタップ<br>登録した電話番号宛に                          |
| 090@@@@@@@                        | SMS(ショートメール)が送られます。<br>SMSに認証番号(6ケタ)が記載されてい<br>ます。その番号をメモしてください。 |
| SMSを送信す<br>2                      | 認証番号:                                                            |
| ⑧ 認証番号の入力( <mark>Andr</mark>      | oid <mark>iOS</mark> 共通)                                         |
| ❷ アカウント登録                         |                                                                  |
|                                   | 1 ⑦でメモをした認証番号を入力する                                               |
| 送信先: 090@@@@@@@@@                 |                                                                  |
| 認証番号を送信しました。<br>記載の認証番号を入力してください。 | 2 「次に進む」をタップ                                                     |
| 次に進む                              |                                                                  |

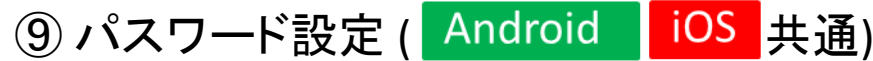

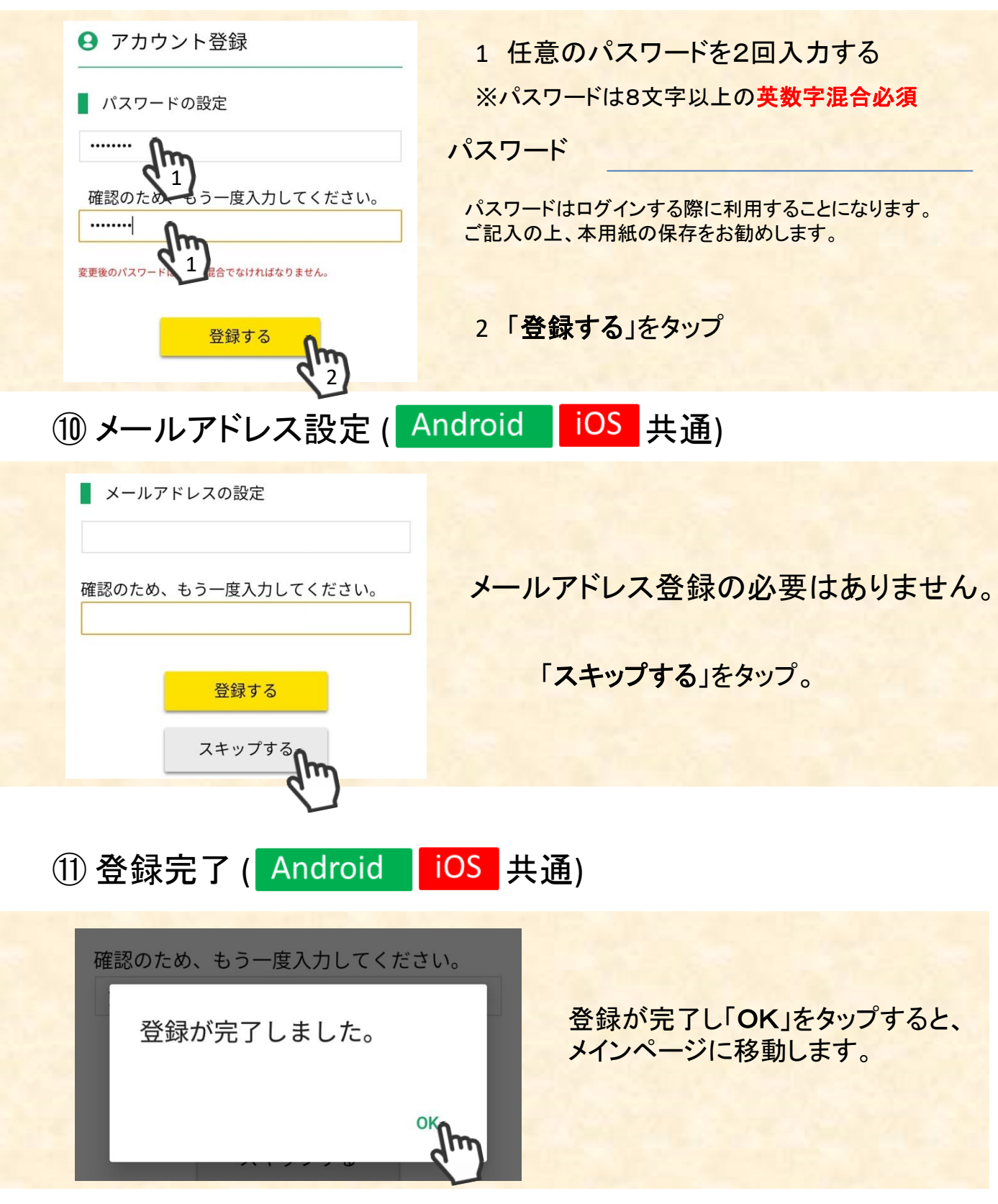

スマートフォンの状態で上記に載っていない表示がでることもあります。登録作業が上手くいかない場合はショップにてお手伝い致しますのでお気軽にご来店ください。